| (=: |                      | <ul> <li>北洋銀行で、現在取扱中、または過去に取扱のあったファンドを表示します。</li> <li>ファンドの条件検索も可能です。</li> </ul> |
|-----|----------------------|----------------------------------------------------------------------------------|
|     | 山 投資信託<br>ファンドラインナップ | ■検索結果には、購入や積立契約ができないファンドが含まれる場合がありますので、<br>ご注意ください。                              |
|     | 購入                   | ■ 購入・積立契約が可能なファンドの検索は、購入画面(☞6ページ)、または投信<br>積立サービス画面(☞12ページ)にて検索することをおすすめします。     |
|     | 解約                   |                                                                                  |
|     | 注文照会/取消              | 画面左上のメニューボタンをタップし、メニューの中から                                                       |
|     | 投信積立 新規申込            | ファンドラインナップ<br>をタップしてください。                                                        |
|     | 投信積立 照会/変更           |                                                                                  |
|     | 取引明細照会               |                                                                                  |
|     |                      | 戻る ファンド検索                                                                        |
|     | ファンドライン              | ナップ 検索条件は、すべて入力しな                                                                |

ファンドラインナップ画面のご説明

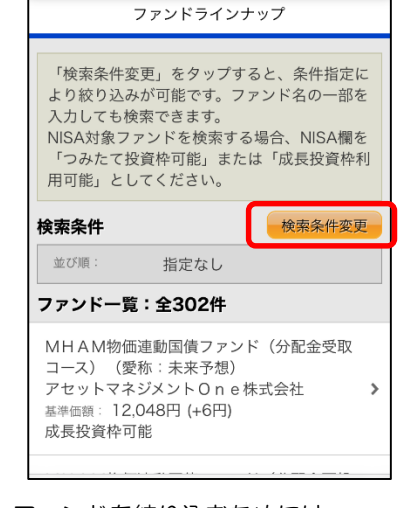

| ファンドを絞り | 込むためには、     |
|---------|-------------|
| 表示条件変更  | をタップしてください。 |

| ファンドラ                                                                       | <b>i</b> インナップ                        |
|-----------------------------------------------------------------------------|---------------------------------------|
| 検索条件に合致したフ<br>す。さらに絞り込む場<br>タップして条件を追加                                      | ァンドのみ表示していま<br>合は「検索条件変更」を<br>してください。 |
| 検索条件                                                                        | 検索条件変更                                |
| ファンド名称: 500<br>並び順: 指定な                                                     | <i>د</i> ل                            |
| ファンド一覧:全3件                                                                  |                                       |
| i F r e e S&P50<br>たてNISA専用)<br>大和アセットマネジメン<br>基準価額:32,756円(+)<br>つみたて投資枠可能 | 0インデックス(つみ<br>ハト株式会社 ><br>94円)        |
| iFree S&P50<br>金受取コース                                                       | 0インデックス 分配                            |

条件に該当したファンドを表示します。

ファンドをタップすると、そのファン ドの詳細情報をご覧いただけます。

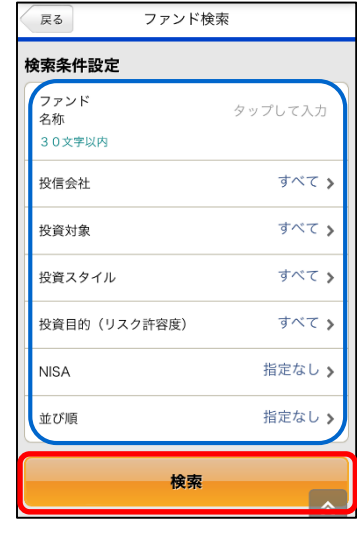

検索条件を設定し、

検索

をタップしてください。

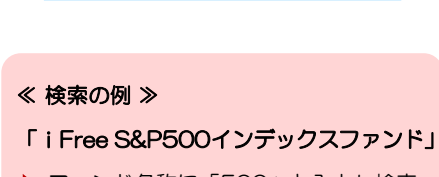

くても検索できます。

- ファンド名称に「500」と入力し検索
- NISAで日本株に投資するファンド
  - 投資対象「国内株式」NISA「つみたて 投資枠可能」or「成長投資枠可能」を 選択し検索

| アンド情報                                                                                                    | i i                                                                                                   |
|----------------------------------------------------------------------------------------------------|----------------------------------------------------------------------------------------------------|
| 投信会社                                                                                                    | 大和アセットマネジメント株式<br>会社                                                                                  |
| 投資対象                                                                                                    | 海外株式                                                                                                  |
| 投資スタイル                                                                                                    | 分配金再投資・投信積立利用<br>可                                                                                    |
| 投資目的(リ                                                                                                    | スク許容度) 収益性重視                                                                                          |
| 基準価額                                                                                                    | 32,756円<br>(10,000口当り)<br>2024/08/22時点<br>前日比:+94円<br>(40,29%)                                        |
|                                                                                                    |                                                                                                    |
| <ul> <li>曲以王弟</li> </ul>                                                                                                    | <b>次約1 (1043入)</b>                                                                                    |
| ● 申込手参                                                                                                    | <b>女料(税込)</b>                                                                                         |
| ● 申込手参<br>インターネ・                                                                                                    | 20科(税込)<br>ツト                                                                                         |
| <ul> <li>申込手参</li> <li>インターネ</li> <li>店頭・投信</li> <li>手数料はかが</li> </ul>                                                                                            | <b>文料(粉22)</b><br><b>ツト</b><br>積立<br>りません。                                                            |
| <ul> <li>申込手参</li> <li>インターネ</li> <li>店頭・投信</li> <li>手数料はかが</li> <li>解約手参</li> </ul>                                                                              | 女料 (税込)<br>ット<br>積立<br>)りません。<br>女料 (税込)                                                              |
| <ul> <li>申込手参</li> <li>インターネ</li> <li>店頭・投信様</li> <li>手数料はかか</li> <li>解約手参</li> <li>インターネ</li> <li>インターネ</li> <li>手数料はかか</li> </ul>                               | <b>秋日 (税込)</b><br>ット<br>積立<br>りりません。<br><b>秋日 (税込)</b><br>ット<br>りません。                                 |
| <ul> <li>申込手委</li> <li>インターネ</li> <li>店頭・投信</li> <li>手数料はかか</li> <li>解約手奏</li> <li>インターネ・</li> <li>インターネ・</li> <li>店頭・投信</li> <li>手数料はかか</li> </ul>               | 女科 (税込)<br>ット<br>税立<br>(税込)<br>ット<br>いりません。<br>税(税込)<br>のようし、<br>のののののののののののののののののののののののののののののののののののの |
| <ul> <li>申込手参</li> <li>インターネ</li> <li>右頭・投信</li> <li>手数料はかか</li> <li>解約手参</li> <li>インターネ</li> <li>インターネ</li> <li>手数料はかか</li> <li>右頭・投信</li> <li>手数料はかか</li> </ul> | 2月 (代込)<br>ット<br>独立<br>な月 (代込)<br>ット<br>いりません。<br>独立<br>按信積立                                          |
| <ul> <li>申込手委</li> <li>インターネ</li> <li>店頭・投信</li> <li>手数料はかか</li> <li>解約手委</li> <li>インターネ</li> <li>デ数料はかか</li> <li>店頭・投信</li> <li>手数料はかか</li> </ul>                | X科 (代込)<br>ット<br>構立<br>いりません。<br>X科 (代込)<br>ット<br>いりません。<br>構立<br>投信構立<br>一覧へ戻る                       |
| <ul> <li>申込手参</li> <li>インターネ</li> <li>店頭・投信</li> <li>チ数料はかガ</li> <li>川約手参</li> <li>インターネ</li> <li>ゴンターネ</li> <li>ゴンターネ</li> <li>アシンド(</li> </ul>                  | x料(税込) ット 積立 いりません。 和目(税込) ット いりません。 税償 税償 税償 行業へ戻る の特色                                               |

下にスクロールすると、手数料、 ファンドの特色、チャート、分配 金など、詳しい情報をご覧いただ けます。